# **Quiz Instructions**

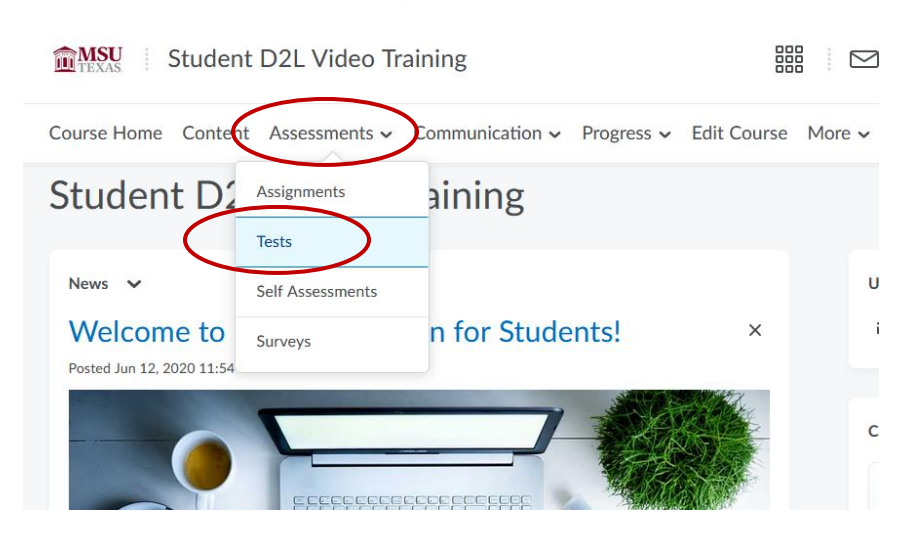

From your course homepage, click on Assessments and then Tests.

### Click on the test you want to take.

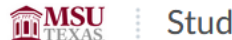

Student D2L Video Training

Course Home Content Assessments - Communication - Progress - E

# Quiz List

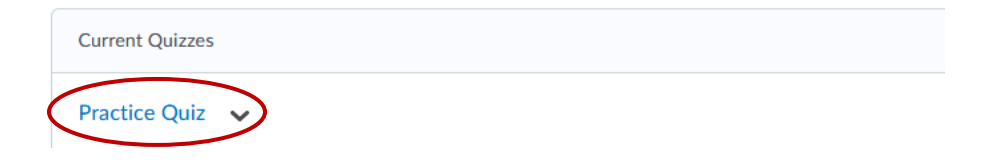

You will see the Quiz Details including time allowed, number of attempts and any instructions about the test. Click Start Quiz to begin the quiz.

Quiz List > Summary
Summary - Practice Quiz 
Quiz Details
Current Time
2:43 PM Update
Current User
Student Shanks (username: student.shanks)
Time Allowed
Unlimited (estimated time required: 0:30:00)
Attempts
Allowed - Unlimited, Completed - 1

#### Instructions

Before you submit the quiz, you will have the opportunity to return to questions that you may have missed or have not yet answered. You can submit your quiz responses at any time.

Click "Start Quiz" to begin Attempt 2.

-

The timer will not begin until after the set up process is finished.

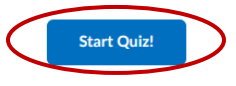

## Answer all of the test questions and when finished click Submit Quiz.

| Practice Quiz        |                      |                           | × |
|----------------------|----------------------|---------------------------|---|
| Est. Length: 0:30:00 | Time Taken:0:00:21   | Student Shanks: Attempt 2 |   |
| Page 1:              | Question 1 (1 point) |                           | ^ |
|                      | This is True         |                           |   |
|                      | • True               |                           |   |
|                      | False                |                           |   |
|                      |                      |                           |   |
|                      | Submit Quiz          | t of 1 questions saved    |   |

You will receive a confirmation page, click **Submit Quiz** to complete the test or **Back to Questions** if you want to edit any of your test answers.

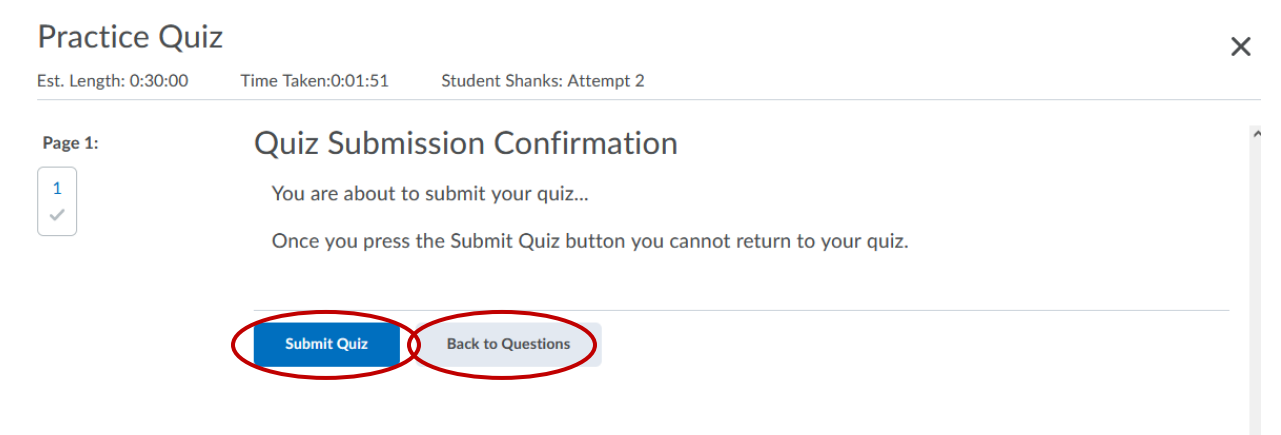

Once you submit your quiz, you will get a submission view page with details about your test. Click **Done** when finished.

Student Shanks (username: student.shanks) Attempt 2 Written: Apr 25, 2022 2:44 PM - Apr 25, 2022 2:46 PM Submission View

**Quiz Submissions - Practice Quiz** 

Your quiz has been submitted successfully.

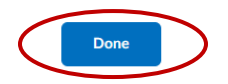

Attempt Score: 1 / 1 - 100 % Overall Grade (highest attempt): 1 / 1 - 100 %

Х